## Therapy Plan Ordering Tip Sheet Using Epic

1. User the More menu by clicking . Then choose More Clinical Tools followed by Therapy Plan. (Hint: You can star it if you use Therapy Plan's a lot.)

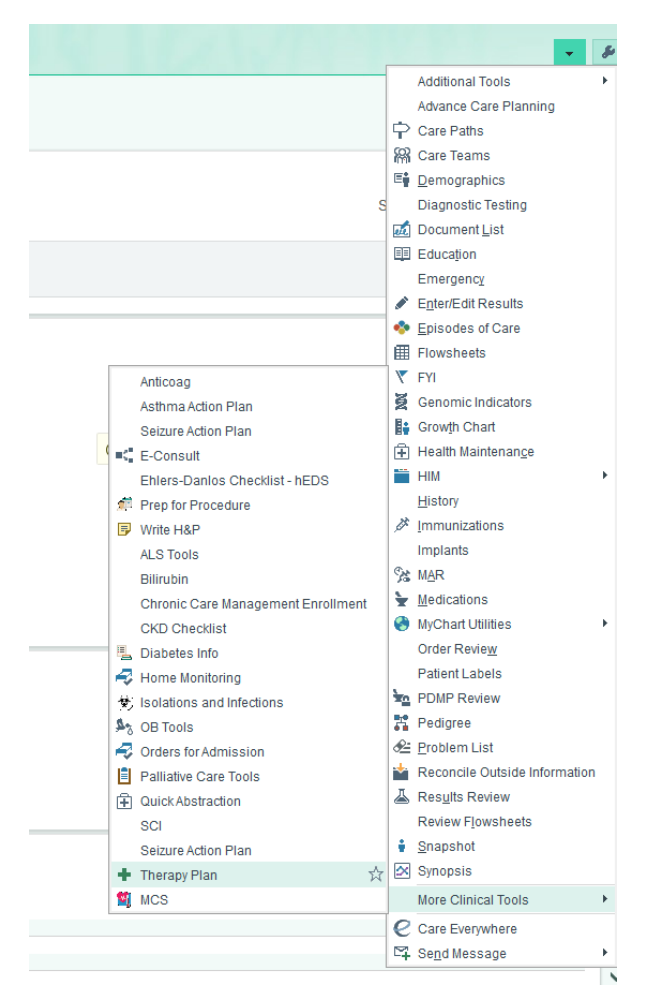

2. Search for the Therapy Plan. The other option is to click the Available link.

| 0 | No assigned therapy plan |          |
|---|--------------------------|----------|
| Ű | Search                   | + Assign |
|   | Available(81) ⊗          |          |

3. Insert the date of the first infusion as the **Plan Start Date**. Ensure you are listed as the **Lead Provider**. Choose which **treatment department** the patient will receive their infusion (Ex: MCDI IV Therapy). Associate the plan with the patient's diagnosis. Then **Assign Plan**.

| Therapy Plan Properties - CEFTRIA | KONE (ROCEPHIN) DAILY        |                 |                     |                                              |
|-----------------------------------|------------------------------|-----------------|---------------------|----------------------------------------------|
| Plan name:                        | CEETRIAXONE (ROCEPHIN) DAILY |                 |                     |                                              |
| Plan start date:                  | 12/5/2022                    |                 |                     |                                              |
| Land any idea                     |                              |                 |                     |                                              |
| Lead provider:                    | COLLINS, LAURA B             |                 |                     |                                              |
| Treatment department:             | MHCL IV THERAPY              |                 |                     |                                              |
|                                   |                              |                 |                     |                                              |
| Problems Preview Plan             |                              |                 |                     |                                              |
| Problems associated with this     | treatment are:               |                 |                     |                                              |
| Diabetic foot ulcer with or       | steomyelitis (HCC)           |                 |                     |                                              |
| Description                       | Most Recent Stage            | <u>Overview</u> | Re                  | esolves To                                   |
| Diabetic foot ulcer with (HCC)    | ith osteomyelitis            |                 | Dia<br>wit<br>(H    | abetic foot ulcer<br>th osteomyelitis<br>CC) |
| L                                 |                              |                 |                     |                                              |
|                                   |                              |                 |                     |                                              |
|                                   |                              |                 |                     |                                              |
|                                   |                              |                 |                     |                                              |
|                                   |                              |                 |                     |                                              |
|                                   |                              |                 |                     |                                              |
|                                   |                              |                 |                     |                                              |
| Add a new problem                 | + Add                        |                 |                     |                                              |
| Add to favorites                  |                              |                 | <u>A</u> ssign Plan | <u>C</u> ancel                               |
|                                   |                              |                 |                     |                                              |

- 4. If you want to change the duration of treatment, click the blue link under the **infusion appointment request** AND the **medications**. Then, update the duration of the treatment to your preferred length.
  - Ex: The plan defaults to 7 treatment days and you want it to be 10 treatment days.

| / | / | Cet | ftriax | one       | (Rocep                  | hin) Dai                  | ily⊗            | No              | ot Signe                    | ed                                     |                                                                                    |                               |                                                              |                                           |                                     |                                          |        |             |                 |          |    |        |          |   |   |
|---|---|-----|--------|-----------|-------------------------|---------------------------|-----------------|-----------------|-----------------------------|----------------------------------------|------------------------------------------------------------------------------------|-------------------------------|--------------------------------------------------------------|-------------------------------------------|-------------------------------------|------------------------------------------|--------|-------------|-----------------|----------|----|--------|----------|---|---|
|   |   | ✓   | App    | ointn     | nent Req                | uests 🔗                   |                 |                 |                             |                                        |                                                                                    |                               |                                                              |                                           |                                     |                                          |        |             |                 |          |    |        |          |   |   |
|   |   |     | ✓      | Int<br>Ex | fusion Ap<br>pected: S, | pointment<br>Expires: S+3 | : Req<br>365, 9 | quest<br>90 mii | nutes, S                    | Schedu                                 | ule appoir                                                                         | ntme                          | ent at mo                                                    | ust 1 day                                 | /s befor                            | e or at n                                | nost 1 | 1 day       | Ev<br>ays after | ery 1 da | iy | 7/7 re | emaining | ) | 0 |
|   |   | ✓   | Labs   |           |                         |                           |                 |                 |                             |                                        |                                                                                    |                               |                                                              |                                           |                                     |                                          |        |             |                 |          |    |        |          |   |   |
|   |   |     |        |           |                         |                           |                 | Infu<br>G       | ler Sc<br>der Sc<br>droup v | n Ap<br>ched<br>with<br>C<br>m se<br>N | pointr<br>ule<br>protoco<br>Categor<br>Interva<br>paration<br>Next due<br>Duration | me<br>ol:<br>ry:<br>al:<br>n: | Ceftri<br>Appo<br>Daily<br>Every<br>12/5/<br>Oun<br>• 7      | iaxone<br>vintme<br>1<br>2022<br>til disc | e (Roo<br>ent Re<br>days<br>continu | equest<br>aquest<br>ays<br>ued<br>tments |        | ]<br>]<br>] | every 1 day     |          |    |        |          |   |   |
|   |   |     |        |           |                         |                           |                 |                 |                             | I                                      | Duration                                                                           | n:                            | <ul> <li>Uni</li> <li>Uni</li> <li>7</li> <li>Uni</li> </ul> | til disc                                  | continu<br>trea                     | ued<br>tment                             | ;      |             |                 |          |    |        |          |   |   |

5. If you want to adjust the dose of the medication, click the blue link under the medication name and adjust the dose accordingly.

| Reference Links: | 1. Lexi-Comp      |            |          |         |            |
|------------------|-------------------|------------|----------|---------|------------|
| Dose:            | 2 g               | Q          | 500 mg   | 1 g 2 g |            |
|                  | Weight Type: Reco | rded Ideal | Adjusted | Dosing  | Order-Spec |

6. Fill out any order details with red hard stops  $\Theta$  and then sign the plan  $\checkmark$  sign Plan.